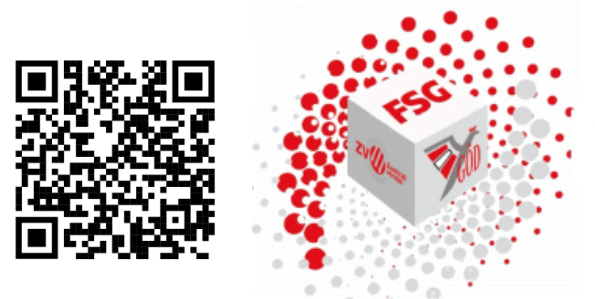

## **Team Karin Medits-Steiner**

## Ansuchen um Versetzung für das Schuljahr 2024/25

#### Versetzungsprozess Übersicht

Angelehnt an die Vorgaben des BMBWF suchen Versetzungsbewerber/innen um **Versetzung** mittels dem Bewerbungsmodul *GetYourTeacher* (29.01. bis 07.02.2024) in einen/mehrere Wunschbezirk/e an und fügen dem Versetzungswunsch

#### einen (1) Lebenslauf,

eine (2) **Bestätigung Ihrer tertiären Ausbildung** und Zusatzausbildung/en zur Orientierung für die etwaige neue Schulleitung (z.B.: Lehramtszeugnis, Diplomzeugnis, ...) und das (3) "**Versetzungsansuchen**" (um unrechtmäßige Ansuchen zu unterbinden) **mit** *Stellungnahme der aktuellen Schulleitung, gewünschter Stundenzahl* und *Begründung* an. [Dieser Ablauf ist leider derzeit unumgänglich, um GyT für den Zweck von Versetzungen überhaupt verwenden zu können. Für nächstes Schuljahr ist seitens des BMBWF eine vereinfachte Vorgangsweise angedacht]

Die *Präs/4a* erstellt jeweils eine Liste, getrennt nach Region West und Region Ost mit den Lehrpersonen, die sich versetzen lassen möchten. Pro Lehrperson werden auch noch Informationen wie: E-Mail-Adresse, abgehende Schule, Wunschbezirk(e), Fächer, Stunden,... mitgeliefert.

Die Listen werden der Regionalleiterin bzw. dem Regionalleiter übermittelt.

Die *SQM* erhalten von ihrer Regionalleiterin, bzw. von ihrem Regionalleiter diese Liste gefiltert nach Bezirken übermittelt.

Die *SQM* teilen die Versetzungsbewerber/innen jenen Standorten in ihrem Bereich zu, <u>die den</u> größten Bedarf haben. Dazu schicken sie alle **relevanten Informationen** (Liste) an die **entsprechende Schulleitung**.

Darüber hinaus muss jedoch sichergestellt werden, dass die Daten <u>aller</u> Versetzungsbewerber/innen an einen oder mehrere Schulstandorte geschickt werden, um für alle eine Versetzung möglich zu machen.

*Die Schulleitungen* haben <mark>ab 14.02.2024</mark> in einem gewissen zeitlichen Rahmen (<mark>spätestens bis</mark> <mark>Ende Februar</mark>) die Möglichkeit, den/die in Aussicht genommene Versetzungsbewerber/in zu einem Gespräch einzuladen und

bei gegenseitigem Einverständnis, diese Übereinkunft schriftlich an ihre/ihren SQM zu übermitteln.

Anmerkung: Dazu reicht ein einfaches Mail der Schulleitung an den/die SOM.

Die SOM erhalten so sukzessiv einen Überblick über die Versetzungen in ihren Bezirken.

Die Listen mit den (möglichen) neuen Schulstandorten der Versetzungsbewerber/innen werden von *der Regionalleiterin bzw. dem Regionalleiter eingesammelt und bis* spätestens o6.03.2024 an die Präs/4a übermittelt.

Die Dienstbehörde trifft die Entscheidung über Versetzungen bzw. Dienstzuteilungen unter Einbindung der zuständigen Personalvertretung gemäß PVG.

Versetzungsansuchen, die außerhalb des dafür vorgesehenen Zeitfensters in der Bildungsdirektion eintreffen, können nur mehr nach Maßgabe der Möglichkeiten für das kommende Schuljahr Berücksichtigung finden.

Eine Versetzung vom aktuellen Standort an einen neuen Standort hat erst dann Wirksamkeit, wenn die beiden Schulleitungen und die Lehrperson diesbezügliche Schreiben der Bildungsdirektion erhalten!

Bis dahin ist die Lehrperson am aktuellen Standort mitzurechnen und am neuen Standort NICHT mitzurechnen!

Bei Fragen oder benötigter Hilfestellung seitens der Personalvertretung melden Sie bitte beim Support für Wiener Lehrkräfte APS unter <u>https://support.fsg-pv.wien</u>

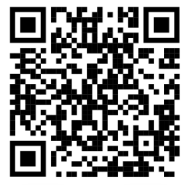

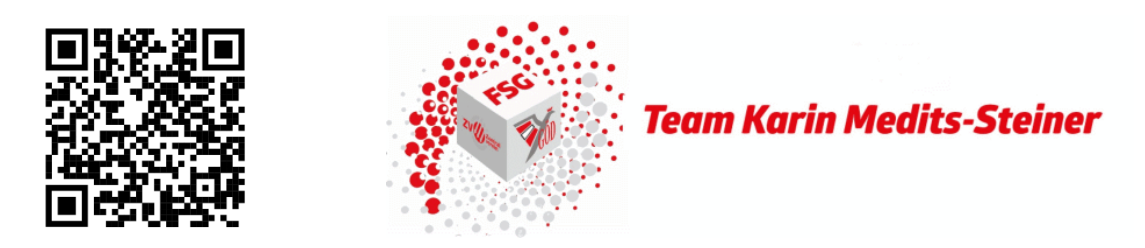

## Ansuchen um Versetzung für das Schuljahr 2024/25

### Versetzungsprozess für Lehrpersonen

- Fiktive Ausschreibung (Ausschreibungsfenster) **je Bezirk (**kleine Bezirke werden zusammengefasst)
  - einer VS
  - einer Sonderschule
  - (einer) PTS
  - einer MS.
- Bewerbungszeitraum: 29.01. bis 07.02.2024
- Leitfaden zum Ansuchen um Versetzung Online für Bewerber\*innen
  - Unter <u>https://bewerbungonline.bildung-wien.gv.at/#/jobs</u> im oberen Menü auf den Punkt "*Bewerber*" klicken und falls notwendig neu registrieren.
  - Falls Sie bereits ein Benutzerkonto haben, beispielsweise von einer vorherigen Online-Bewerbung, so können Sie dieses verwenden.
  - Nach erfolgtem Login sind die fünf unter Bewerbungsdaten angeführten Punkte zu befüllen (ohne diese ist ein Abschicken der Bewerbung nicht möglich):
    - o Kontaktdaten
    - o Persönliche Daten
    - o Dokumente

Mittels des Buttons "Hinzufügen" in der rechten oberen Ecke können Sie Dokumente von Ihrem Computer auswählen und in das Bewerbermodul hochladen. Bitte laden Sie…

- einen aktuellen Lebenslauf hoch und wählen Sie für diese Datei die Kategorie "Lebenslauf" aus.
- (2) eine **Bestätigung Ihrer tertiären Ausbildung** (z.B.: Lehramtszeugnis, Diplomzeugnis, ...) hoch und wählen für diese Datei die Kategorie "Ausbildungen/Lehrbefähigung/Zeugnisse" aus.
- (3) das ausgefüllte Formular "Versetzung" (siehe Anhang) inkl. Stellungnahme Ihrer bisherigen Schulleitung hoch und wählen Sie für diese Datei die Kategorie "Staatsbürgerschaftsnachweis oder Arbeitsbewilligung" aus.
- o Ausbildungen
- o Laufbahn

# Wenn Sie neben allen fünf Punkten einen grünen Haken sehen, ist Ihre Bewerbung vollständig.

 Gehen Sie in der oberen Menüleiste auf den Punkt "Ausschreibungen". Wählen Sie dort die gewünschte Schulart aus und klicken Sie auf den Button "Suchen".

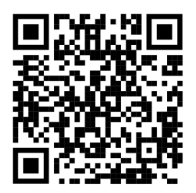

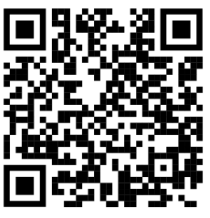

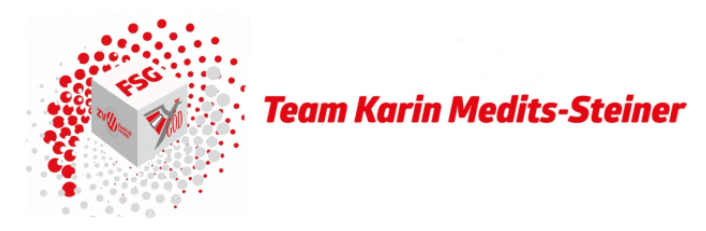

Sie erhalten eine Liste von Schulen, wobei jede dieser Schulen für einen oder mehrere Gemeindebezirke steht. Details entnehmen Sie bitte der folgenden Tabelle:

| Bezirke    | MS              | VS               | PTS                      | SO                   |
|------------|-----------------|------------------|--------------------------|----------------------|
| 1, 4, 5    | 1010,           | 1010,            |                          | 1050,                |
|            | Renngasse       | Börsegasse       |                          | Diehlgasse           |
| 3          | 1030,           | 1030,            | 1030,                    | 1030,                |
|            | Hörnesgasse     | Eslarngasse      | Maiselgasse              | Petrusgasse          |
| 6, 7, 8, 9 | 1070,           | 1070,            | 1070,                    | 1060,                |
|            | Neubaugasse     | Zieglergasse     | Burggasse                | Spalowskygasse       |
| 2          | 1020,           | 1020,            |                          | 1020,                |
|            | Feuerbachstraße | Schönngasse      |                          | Holzhausergasse      |
| 10         | 1100,           | 1100,            |                          | 1100,                |
|            | Absberggasse    | Knöllgasse       | 1100, Pernerstorfergasse | Hebbelplatz          |
| 11         | 1110,           | 1110,            |                          | 1110,                |
|            | Enkplatz I      | Braunhubergasse  |                          | Herderplatz          |
| 12, 13, 15 | 1120,           | 1120,            | 1150, Benedikt           | 1120,                |
|            | Herthergasse    | Haebergasse      | Schellingergasse         | Singrienergasse      |
| 14 ,16, 17 | 1160,           | 1160,            |                          | 1140,                |
|            | Grundsteingasse | Grubergasse      |                          | Linzerstraße         |
| 18, 19     | 1190,           | 1190,            | 1180,                    | 1180, Währinger      |
|            | In der Krim     | Pantzergasse     | Schopenhauergasse        | Straße               |
| 20         | 1200,           | 1200,            | 1200,                    | 1200,                |
|            | Stromstraße     | Leystraße        | Stromstraße              | Jägerstraße          |
| 21         | 1210,           | 1210,            |                          | 1210,                |
|            | Kinzerplatz     | Mengergasse      | 1210, Ödenburgerstraße   | Franklinstraße I     |
| 22         | 1220,           | 1220, Am         | 1220, Wintzingerode-     | 1220, Lorenz Kellner |
|            | Afritschgasse   | Kaisermühlendamm | straße                   | Gasse                |
| 23         | 1230,           | 1230,            | 1230, Anton              |                      |
|            | Steinergasse    | Draschestraße    | Baumgartner Straße       | 1230, Canavesegasse  |

<u>Beispiel</u>: Falls Sie sich an eine Volksschule im 6., 7., 8. oder 9. Gemeindebezirk versetzen lassen möchten, wählen Sie bitte die VS Zieglergasse aus. Interessieren Sie sich für eine Versetzung an eine MS im 12., 13. oder 15. Bezirk, so wählen Sie bitte die MS Herthergasse aus.

- Falls Sie sich an eine Privatschule versetzen lassen möchten, wählen Sie bitte für alle Bezirke für eine VS, die pVS Ludwig-von-Höhnelgasse und für eine MS, die pMS Ludwig-von-Höhnelgasse aus.
- Sie können eine Stellenausschreibung markieren, indem Sie in der rechten oberen Ecke der Ausschreibung auf das Symbol klicken. Sie können auch mehrere Schulen (Bezirke) auswählen.
- Nachdem Sie alle f
  ür Sie in Frage kommenden Schulen (Bezirke) ausgewählt haben, klicken Sie auf "Jetzt Bewerben" und best
  ätigen die weiteren Schritte. Nach vollst
  ändigem Abschluss erhalten Sie ein automatisch generiertes Best
  ätigungsmail.
- Ab 14.02.2024 nehmen die Schulleitungen mit Ihnen Kontakt auf, sollten Sie f
  ür eine Versetzung an die jeweilige Schule in Betracht gezogen werden.

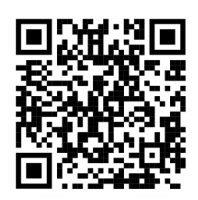